# IDO-SBC3566-V1B Android系统使用说明

1、硬件资源概况

1.1 主板照片

1.2 硬件资源及设备节点

- 2、功能测试及接口使用方法
  - 2.1 Ethernet
  - 2.2 WIFI

2.3 Bluetooth

2.4 4G/5G

2.5 串口

2.6 喇叭/耳机

2.7 MIC

2.8 RTC

2.8.1 HYM8563

2.8.2 RK808 RTC

2.9 USB

2.10 TF Card

2.11 IR红外功能

2.12 MIPI CSI Camera

2.14 POWER 按键

2.15 加速度陀螺仪

2.16 开启手势导航

2.17 网络ADB

2.17.1 通过界面打开网络ADB

2.17.2 通过命令行打开网络ADB

2.17.3 网络ADB使用

2.18 屏幕背光

2.19 开发者选项

2.20 IDO设置软件介绍

2.20.1 显示设置 2.20.2 网络设置 2.20.3 静默安装 2.20.4 时间设置 2.20.5 串口测试 2.20.6 触摸测试 2.20.7 左右声道测试 2.20.8 其它设置

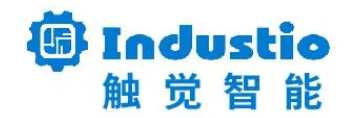

# IDO-SBC3566-V1B

# Android系统使用说明

深圳触觉智能科技有限公司

www.industio.cn

### 文档修订历史

| 版本   | 修订内容        | 修订    | 审核 | 日期             |
|------|-------------|-------|----|----------------|
| V1.0 | 创建文档        | luffy |    | 2022/11/03     |
| V1.1 | 添加中国移动红外遥控器 | luffy |    | 2022/12/0<br>2 |
|      |             |       |    |                |
|      |             |       |    |                |
|      |             |       |    |                |
|      |             |       |    |                |
|      |             |       |    |                |

## 1、硬件资源概况

### 1.1 主板照片

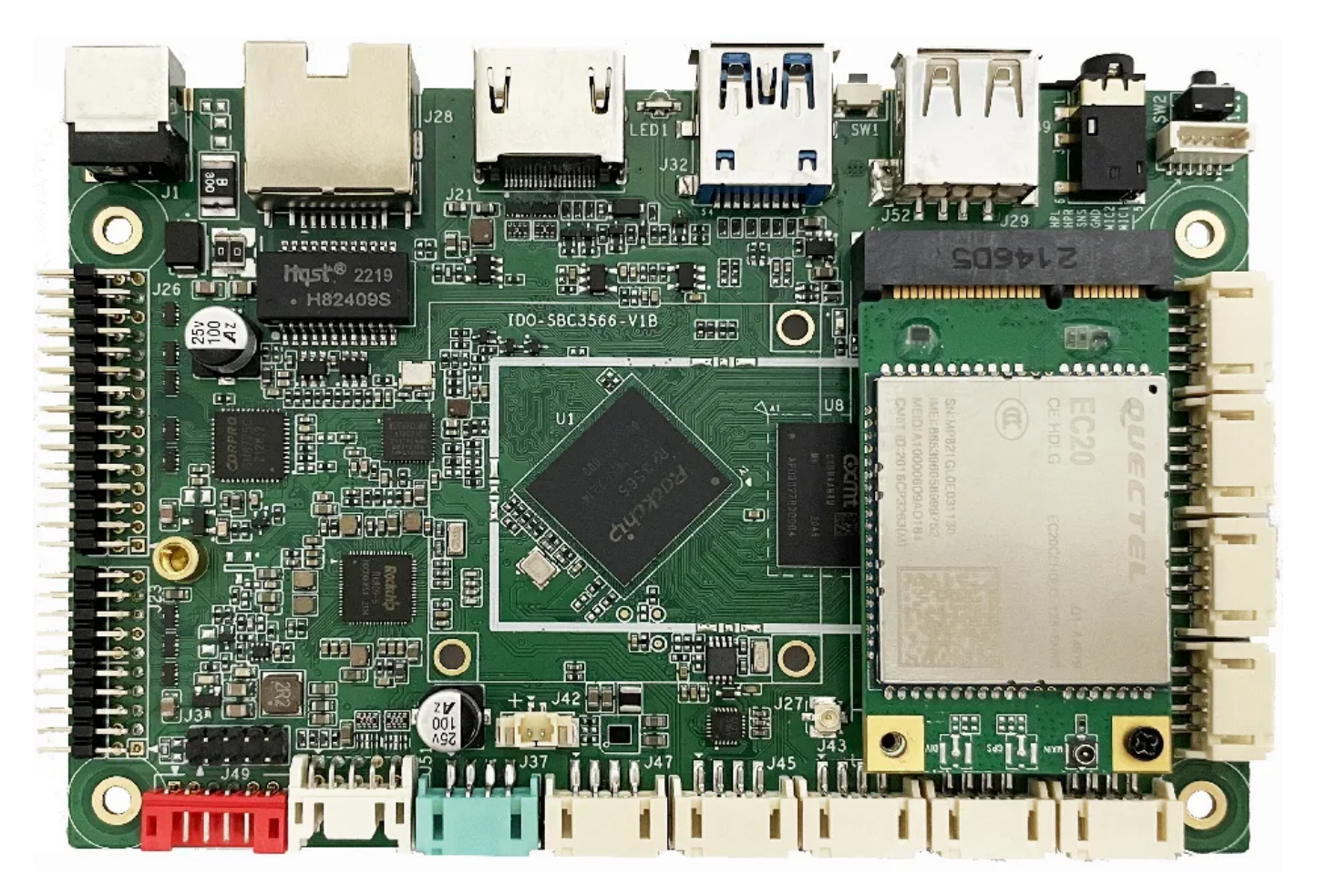

IDO-SBC3566-V1B正面实物图

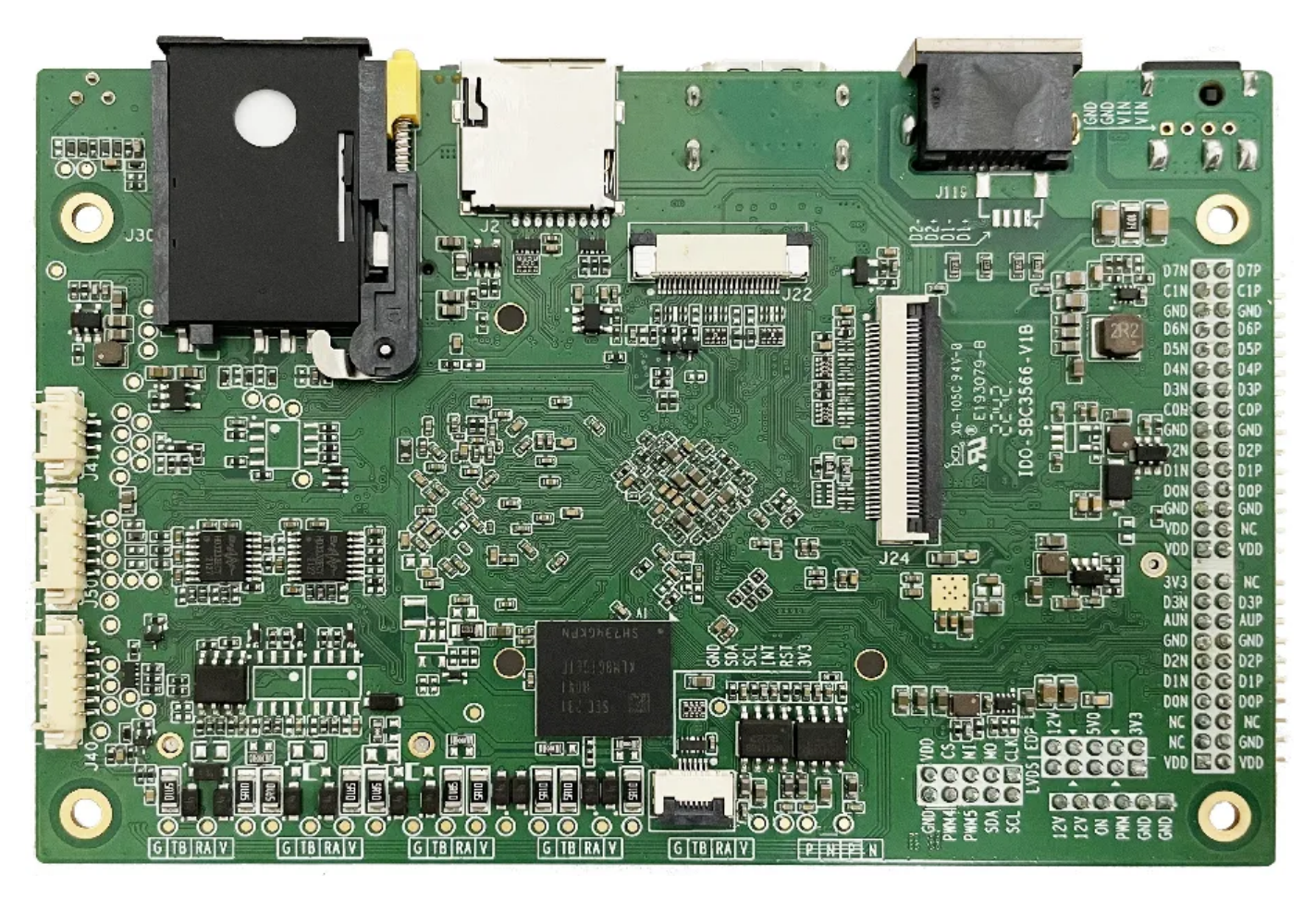

IDO-SBC3566-V1B背面实物图

### 1.2 硬件资源及设备节点

| 序号 | 名称   | 描述                                      | 设备节点 |
|----|------|-----------------------------------------|------|
| 1  | 内核版本 | Linux 4.19.219                          |      |
| 2  | 系统版本 | Android11                               |      |
| 3  | 内存   | LPDDR4(1G/2G/4G选配)                      |      |
| 4  | 存储   | eMMC5.1(8GB/16GB/32GB选配)                |      |
| 5  | 供电   | DC接口12V@2A                              |      |
| 6  | 显示   | HDM<br>LVDS<br>Dual LVDS<br>eDP<br>MIPI |      |

| 7  | USB OTG  | USB OTG Type-A                            |             |
|----|----------|-------------------------------------------|-------------|
| 8  | USB HOST | USB2.0 HOST(Type-A) X 1                   |             |
|    |          | USB2.0 HOST(PH2.0) X 4                    |             |
| 9  | TF Card  | TF Card x 1                               |             |
| 10 | 以太网      | 千兆自适应以太网 x 1                              | eth0        |
| 11 | WIFI/BT  | AM-NM371SM 2.4G                           | wlan0 、hci0 |
| 12 | 扬声器      |                                           |             |
| 13 | 耳机       | 3.5mm 美标                                  |             |
| 14 | Camera   | OV5648、OV8858                             |             |
| 15 | 串口       | TTL x 2                                   |             |
|    |          | RS232 x 2                                 |             |
|    |          | RS485 x 1                                 |             |
| 16 | 调试串口     | TTL x 1                                   |             |
| 17 | RTC      | HYM8563 x 1                               |             |
| 18 | 系统指示灯    | x1                                        |             |
| 19 | ADC按键    | 1路                                        |             |
| 20 | 4G/5G    | 1路支持USB2.0 和USB2.0 MIPI PCIE<br>接口4G/5G模块 |             |
| 21 | POWER ON | x1                                        |             |
|    |          |                                           |             |

# 2、功能测试及接口使用方法

### 2.1 Ethernet

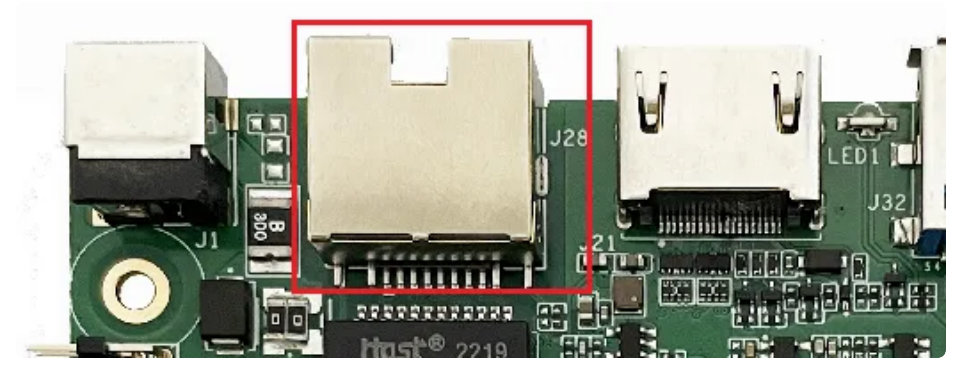

主板有一路千兆自适应以太网接口,设备节点为eth0,以太网接口默认支持DHCP,只需要将以太网接口 连接路由器即可为主板动态分配 IP 地址。

| 下午3:24 0  | Ť |
|-----------|---|
|           |   |
| Q. Google |   |
|           |   |
|           |   |
|           |   |
|           |   |

WOL(Wake On Lan)网络唤醒功能

- 1. 以太网口连接网线
- 2. 查看MAC地址

```
rk3566_r:/ # ifconfig eth0
 1
 2
    eth0
              Link encap:Ethernet HWaddr 52:fb:72:2a:b7:2d Driver rk_gmac-dw
    mac
 3
               inet addr:192.168.0.50 Bcast:192.168.0.255 Mask:255.255.0
              inet6 addr: fe80::aab2:6b36:9247:3e2b/64 Scope: Link
4
 5
              UP BROADCAST RUNNING MULTICAST MTU:1500 Metric:1
              RX packets:67 errors:0 dropped:0 overruns:0 frame:0
 6
              TX packets:18 errors:0 dropped:0 overruns:0 carrier:0
 7
              collisions:0 txqueuelen:1000
8
9
              RX bytes:11819 TX bytes:1960
10
              Interrupt:40
```

如上所示,网口MAC地址为 52:fb:72:2a:b7:2d

3. 测试与局域网内的设备可以相互通信

使用局域网内的设备ping主板的ip地址,保证两者能够正常通信

| • |                                                             | Shell |
|---|-------------------------------------------------------------|-------|
| 1 | \$ ping 192.168.0.50                                        |       |
| 2 | PING 192.168.0.50 (192.168.0.50) 56(84) bytes of data.      |       |
| 3 | 64 bytes from 192.168.0.50: icmp_seq=1 ttl=64 time=1.86 ms  |       |
| 4 | 64 bytes from 192.168.0.50: icmp_seq=2 ttl=64 time=1.03 ms  |       |
| 5 | 64 bytes from 192.168.0.50: icmp_seq=3 ttl=64 time=0.769 ms |       |

4. 关机

SBC3566设备执行 reboot -p 命令关机

Shell
 1 rk3566\_r:/ # reboot -p

#### 5. 局域网内的设备发送魔术包唤醒

Shell
\$ wakeonlan 52:fb:72:2a:b7:2d
Sending magic packet to 255.255.255:9 with 52:fb:72:2a:b7:2d

2.2 WIFI

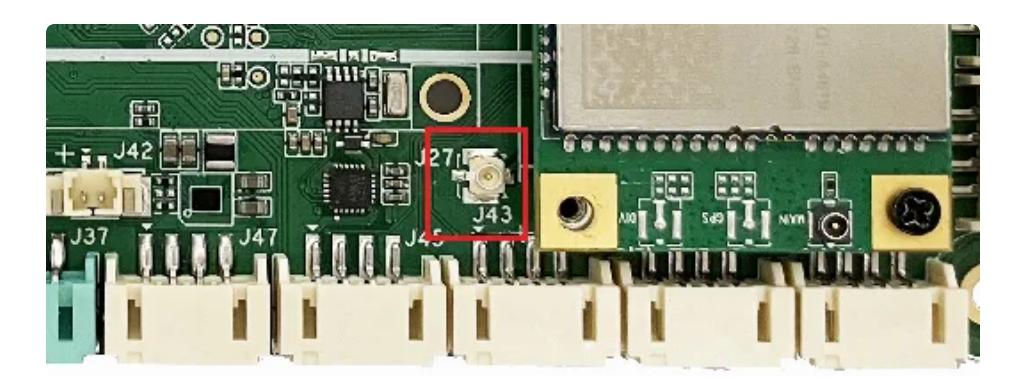

使用WIFI时,需要连接天线以获得良好的信号。

菜单栏界面点击【设置】->【网络和互联网】->【WIFI】

| F#2.48               | 0 0                               | 0  |
|----------------------|-----------------------------------|----|
| *                    | HEAN                              |    |
|                      | 使用 WLAN                           | •  |
| ٠                    | HWNFL,19086A                      | ۵  |
| ٠                    | tenda                             | 6  |
| Ŷ                    | WT-M-WIFI                         | ٢  |
| Ŷ                    | HONOR 30 Lite                     | ۵  |
| $\overline{\varphi}$ | HP-Print-c7-LaserJet Pro MFP      | â  |
| φ                    | esp32zhou                         | ê  |
| Ŷ                    | kukj                              | ô  |
| +                    | 源加网络                              | 11 |
|                      | WLAN 偏好设置                         |    |
|                      | 中国动物的 PE 100.000                  |    |
|                      | 1个间蕴                              |    |
|                      | WLAN 会議開業<br>利用28日至10月24日期间已使用0.8 |    |
|                      |                                   |    |
|                      |                                   |    |
|                      |                                   |    |
|                      |                                   |    |
|                      |                                   |    |
|                      |                                   |    |

选择需连接的WIFI名称,输入对应密码即可连接成功

### 2.3 Bluetooth

菜单栏界面点击【已连接的设备】->【与新设备配对】

即可扫描到附近的蓝牙设备,选择需要连接的设备即可根据配对信息进行连接

| ~  | 与新设备配对                      |    |                  |    |    |
|----|-----------------------------|----|------------------|----|----|
|    | 设备名称<br>rk3566              |    |                  |    |    |
|    | 可用的设备                       |    |                  |    |    |
| 5  | seeyou                      |    |                  |    |    |
| 5  | Redmi                       |    |                  |    |    |
| *  | EDIFIER Lolli Pods Plus     |    |                  |    |    |
| ÷  | 与新设备配对                      |    |                  |    |    |
|    | 设备名称<br>183566              |    |                  |    |    |
|    | 可用的设备                       |    |                  |    |    |
| L. |                             |    |                  |    |    |
| 1  | 平板电脑的蓝牙地址:22-22-36-C8-09-00 |    |                  |    |    |
|    |                             |    |                  |    |    |
|    |                             |    |                  |    |    |
|    |                             | 要  | ē与seeyou配对吗?     |    |    |
|    |                             | 蓝: | 牙配对码<br>24136    |    |    |
|    |                             |    | ] 允许访问您的通讯录和通话记录 |    |    |
|    |                             |    |                  | 取消 | 配对 |

配对成功后主板即可通过蓝牙与手机相互传输文件

### 2.4 4G/5G

#### 支持的4G/5G模块

| 序号 | 模块名称      | 说明                                                 |
|----|-----------|----------------------------------------------------|
| 1  | EC20      | 4G LTE                                             |
| 2  | RG200U-CN | 支持 5G NSA 和 SA 模式,支持 TDD 和 FDD 两种模式,向下兼容<br>4G/3G。 |

测试需要插入SIM卡、模组以及连接好天线

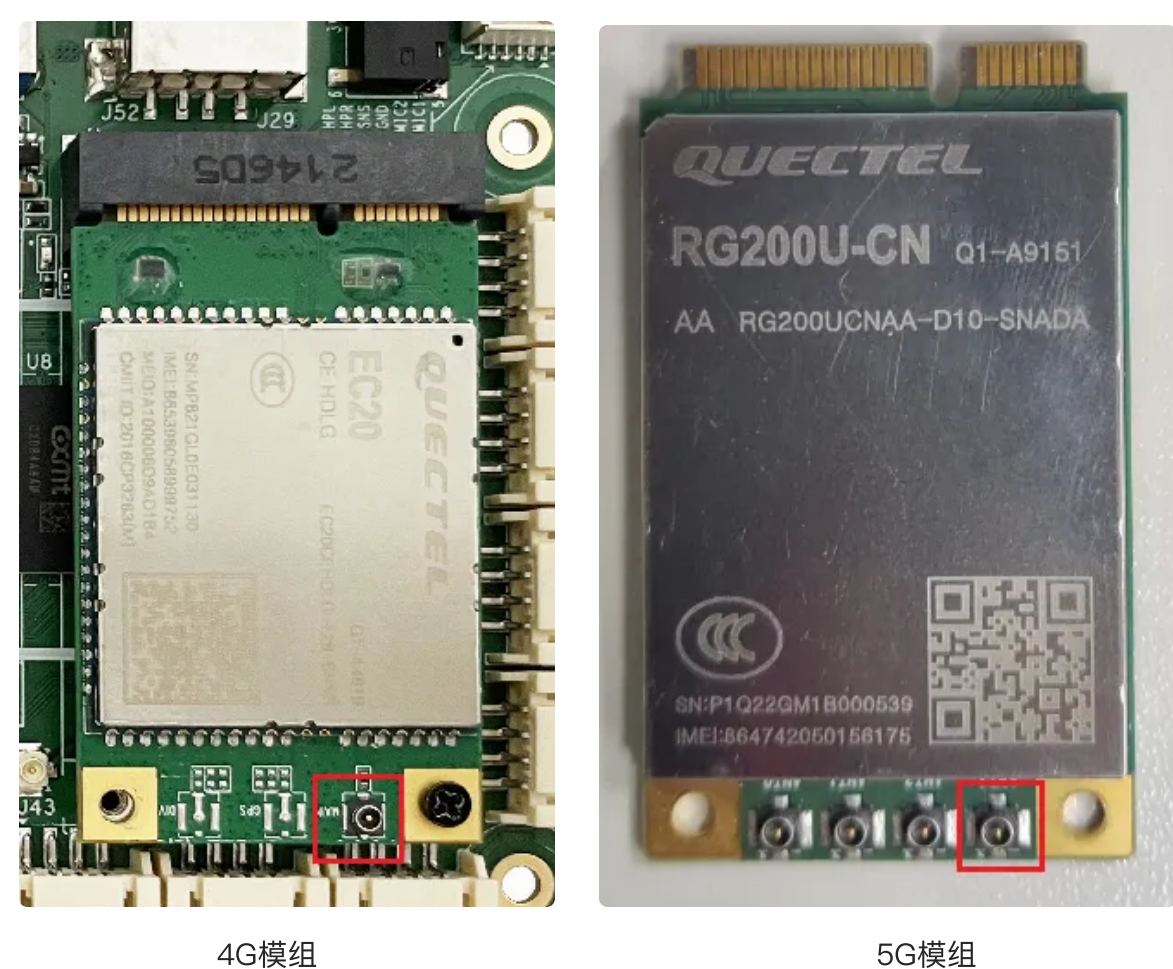

5G模组

C 17511C

使用标准的尺寸SIM卡,如下图所示

桌面/菜单栏界面显示信号图标后,在菜单栏点击【闪电】在搜索栏输入一个网址即可测试4G网络

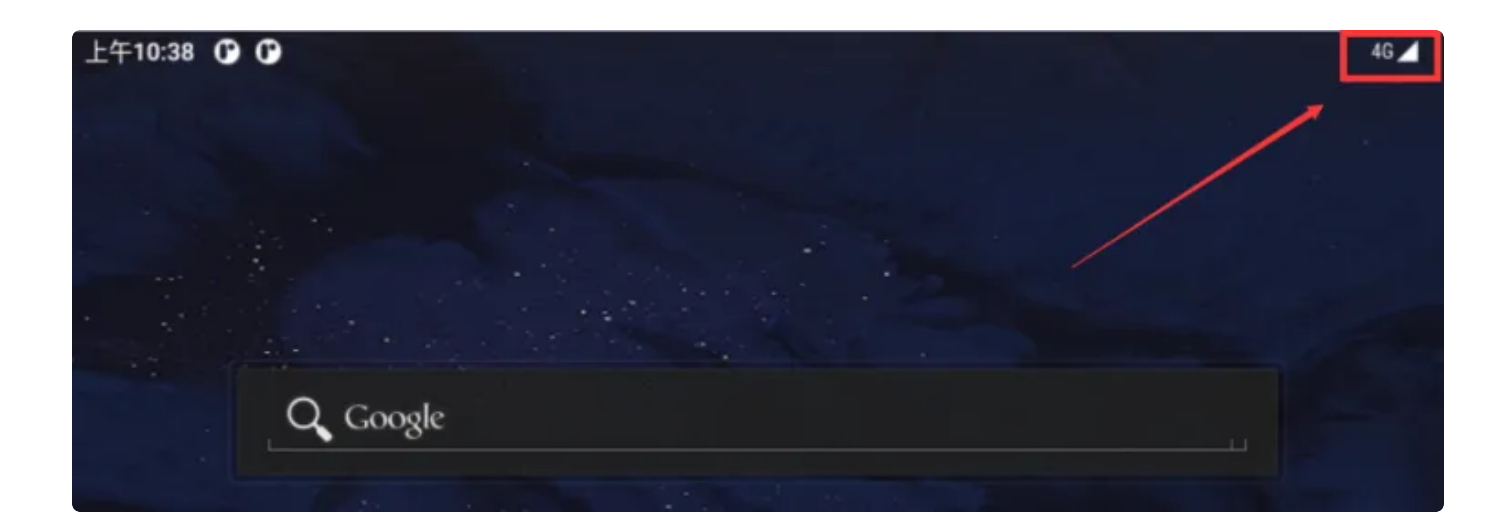

### 2.5 串口

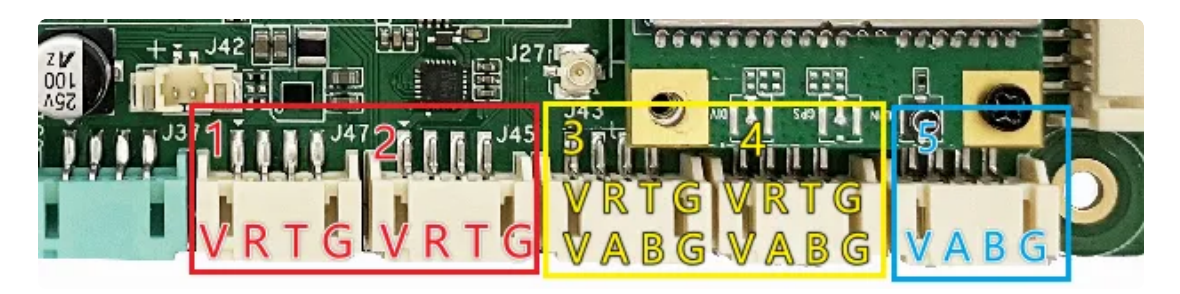

串口接口位置及引脚定义如上图所示,设备节点列表如下:

| 序号 | 电平类型                  | 设备节点       |
|----|-----------------------|------------|
| 1  | RS232 (可修改为TTL)       | /dev/ttyS1 |
| 2  | RS232 (可修改为TTL)       | /dev/ttyS3 |
| 3  | RS232 (可修改为TTL\RS485) | /dev/ttyS7 |
| 4  | RS232 (可修改为TTL\RS485) | /dev/ttyS9 |
| 5  | RS485 (可修改为TTL)       | /dev/ttyS0 |

### RS485模式配置

主板的串口 ttyS0, ttyS7和ttyS9都支持修改硬件配置为RS485电路,RS485的使用GPIO来切换收发器的RE/DE引脚,系统提供以下接口来开启和关闭驱动层的GPIO控制,在非RS485模式下,可以关闭GPIO控制来避免非必要的GPIO切换。

| 串口         | 设备节点                            | 控制方法       |
|------------|---------------------------------|------------|
| /dev/ttyS0 | /sys/class/ido_ttyS0/rs485_mode | 写1使能,写0不使能 |

| /dev/ttyS7 | /sys/class/ido_ttyS7/rs485_mode | 写1使能,写0不使能 |
|------------|---------------------------------|------------|
| /dev/ttyS9 | /sys/class/ido_ttyS9/rs485_mode | 写1使能,写0不使能 |

命令行控制示例如下:

| •           | RS485模式开启(默认状态)                                                                                                    | Bash |
|-------------|----------------------------------------------------------------------------------------------------|------|
| 1<br>2<br>3 | <pre>rk3566_r:/ # echo 1 &gt; /sys/class/ido_ttyS0/rs485_mode rk3566_r:/ # cat /sys/class/ido_ttyS0/rs485_mode enable</pre> |      |
|             |                                                                                                    |      |
| -           | RS485模式关闭                                                                                                    | Bash |

| 1 | rk3566_ | _r:/ | # | echo | 0 | > | /sys/class/ | ′ido_ | _ttyS0, | /rs485_ | _mode |
|---|---------|------|---|------|---|---|-------------|-------|---------|---------|-------|
|---|---------|------|---|------|---|---|-------------|-------|---------|---------|-------|

- 2 rk3566\_r:/ # cat /sys/class/ido\_ttyS0/rs485\_mode
- 3 disable

### 2.6 喇叭/耳机

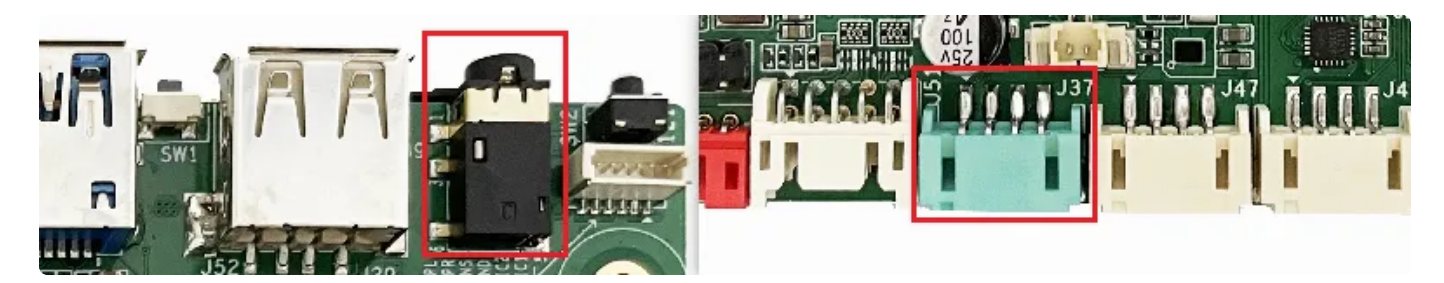

SBC3566 PH2.54 4pin 喇叭接口,一路OTMP标准四节耳机座。喇叭支持最大8Ω@5W。

喇叭接线参考如下:

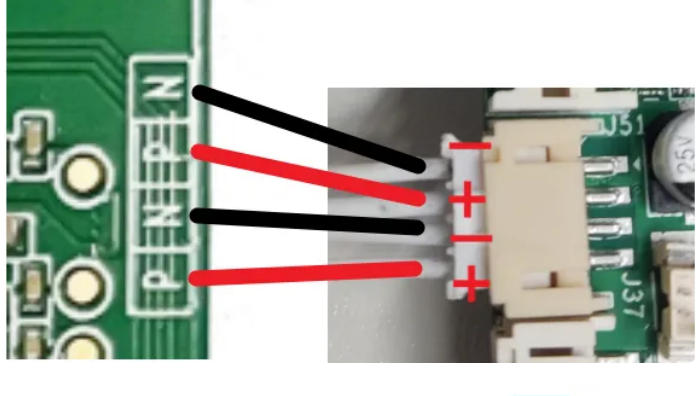

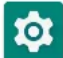

连接喇叭后,在【菜单栏】界面打开 设置 软件,点击【声音】即可测试喇叭

| ÷ | 声音                           | c          | L |
|---|------------------------------|------------|---|
| J | 媒体音量                         | •          |   |
| e | 通话音量                         | •          |   |
| Ö | 闹钟音量                         |            |   |
| ¢ | 通知音量                         |            |   |
|   |                              | •          | l |
|   | <b>勿扰模式</b><br><sup>关闭</sup> |            |   |
|   | <b>媒体</b><br>显示播放器           |            |   |
|   | <b>阻止响铃的快热</b><br>开启(振动)     | <b>港方式</b> |   |
|   | 默认通知提示者<br>Pixie Dust        |            |   |
|   | 默认闹钟提示看<br>Oxygen            |            |   |
| ř | <b>高级</b><br>其他提示音和振动        | za         |   |

### 2.7 MIC

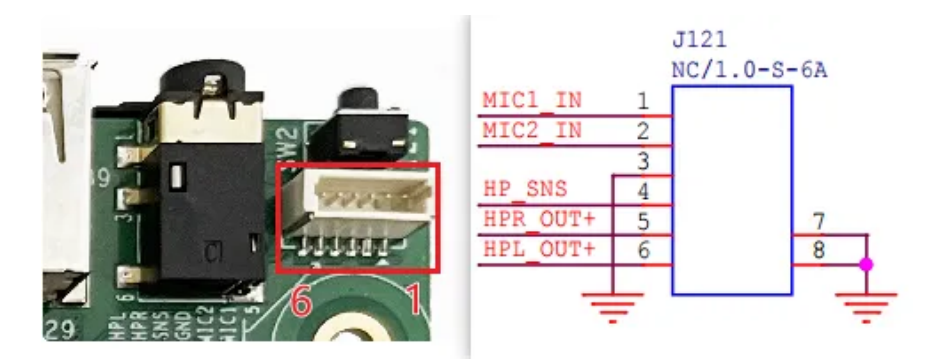

### 麦克风位于主板的J121, 接口定义如下

| 序号 | 定义      | 说明      |
|----|---------|---------|
| 1  | MIC1_IN | MIC正极输入 |
| 3  | GND     | 负极      |

连接mic后,使用系统自带的 【录音机】 软件测试录音功能。

### 2.8 RTC

主板共有两路RTC,分别为PMIC 809内部RTC和外接的HYM8563。

#### 2.8.1 HYM8563

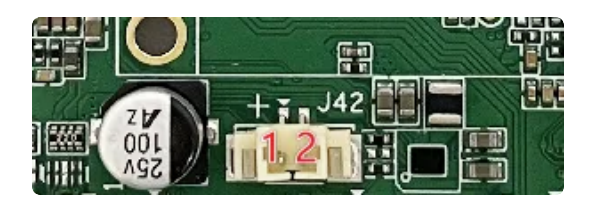

外部RTC HYM8563 电池座位于J42,规格为 MX1.25–2P 立式,可连接3V 纽扣电池,RTC电池参考如下

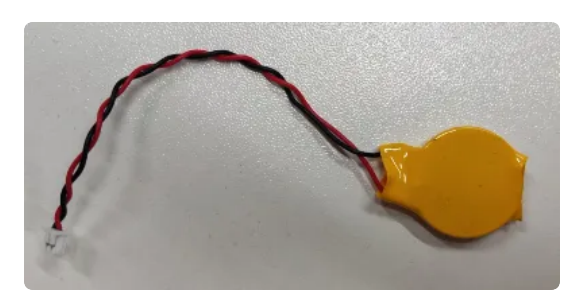

| 序号 | 定义   | 电平  | 说明   |
|----|------|-----|------|
| 1  | VBAT | 3V  | 电池正极 |
| 2  | GND  | GND | 电池负极 |

设备节点: /dev/rtc0

系统默认使用HYM8563作为系统时钟,时间设置方法:

| •                |                                                                           | Plain Text |
|------------------|---------------------------------------------------------------------------|------------|
| 1<br>2<br>3<br>4 | #设置时间<br>console:/ \$ su date "2022-11-26 14: 00"<br>#将rtc时钟调整为与目前的系统时钟一致 |            |
| 5<br>6           | console:/ \$ su hwclock -w                                                |            |
| 7                | #获取硬件rtc当前时间                                                              |            |
| 8<br>9           | console:/ \$ su nwclock<br>Sat Nov 26 17:27:34 2022                       |            |

#### 2.8.2 RK808 RTC

设备节点: /dev/rtc1

RK808 支持定时开机功能,定时开机的测试方法如下

设置60秒后开机

```
Shell
```

```
1 # echo +60 > /sys/class/rtc/rtc1/wakealarm
2 # reboot -p
```

系统关机后,将会在60秒后自动开机。

### 2.9 USB

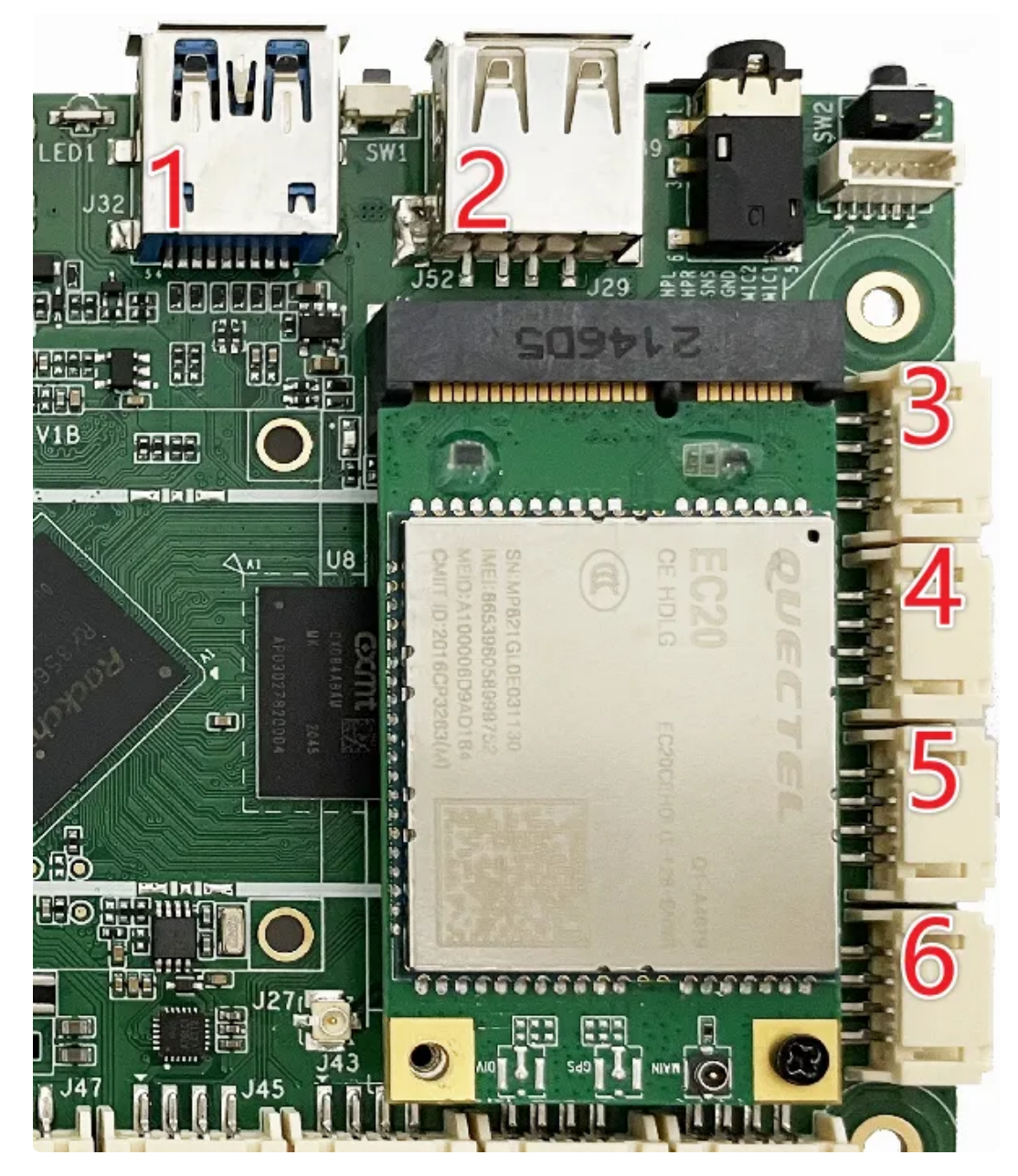

USB接口如上图所示,功能说明如下

| 序号 | 功能           | 控电节点 |
|----|--------------|------|
| 1  | USB 2.0 HOST |      |

| 2 | USB OTG      |                                          |
|---|--------------|------------------------------------------|
| 3 | USB 2.0 HOST | /sys/class/leds/usb_host1_pwr/brightness |
| 4 | USB 2.0 HOST | /sys/class/leds/usb_host2_pwr/brightness |
| 5 | USB 2.0 HOST | /sys/class/leds/usb_host3_pwr/brightness |
| 6 | USB 2.0 HOST | /sys/class/leds/usb_host4_pwr/brightness |

供电控制说明,设备节点写0关闭电源,写1开启电源

命令行控制方法如下,以端口6为例

| •                |                                                                                                    | Shell |
|------------------|----------------------------------------------------------------------------------------------------|-------|
| 1<br>2<br>3<br>4 | <pre>#关闭 echo 0 &gt; /sys/class/leds/usb_host4_pwr/brightness #开启(默认状态) echo 1 &gt; /sys/class/leds/usb_host4_pwr/brightness</pre> |       |

### USB OTG 切换命令

上电状态说明

| 上电外设连接                       | 模式说明           |
|------------------------------|----------------|
| 上电前,使用USB Type A 数据线,连接主板和PC | 上电后默认为device模式 |
| 上电前,插着U盘或者未接USB设备            | 上电后默认作为host模式  |

USB OTG 支持host 和device 模式的切换,软件切换方法如下

| • |                                                                                  | Shell |
|---|----------------------------------------------------------------------------------|-------|
| 1 | ## host                                                                          |       |
| 2 | <pre>echo host &gt; /sys/devices/platform/fe8a0000.usb2-phy/otg_mode</pre>       |       |
| 3 | ## device                                                                        |       |
| 4 | <pre>echo peripheral &gt; /sys/devices/platform/fe8a0000.usb2-phy/otg_mode</pre> |       |

2.10 TF Card

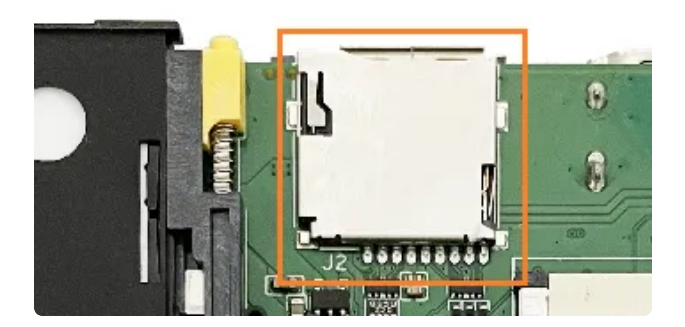

TF Card位置如上图所示,支持FAT32和NTFS格式分区自动挂载。

### 2.11 IR红外功能

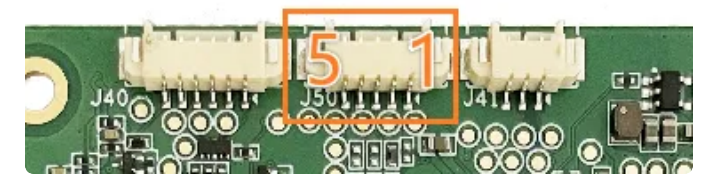

| 序号 | 定义         | 电平   | 说明        |
|----|------------|------|-----------|
| 1  | VDD5V0_SYS | 5V   | 供电输出5V    |
| 2  | GND        | GND  | 电源地       |
| 3  | IR_INTER   | /    | 红外信号输入    |
| 4  | IR_LED1    | 2.3V | LED控制信号输出 |
| 5  | IR_LED2    | 2.3V | LED控制信号输出 |

### 目前已适配的遥控器如下

HTR-A07

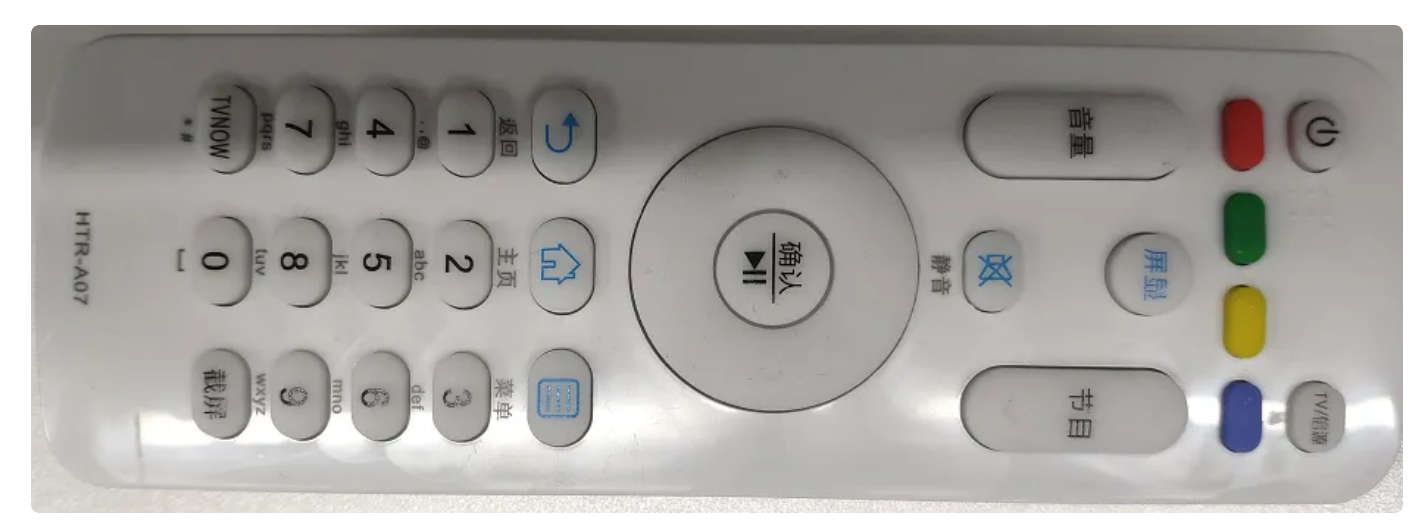

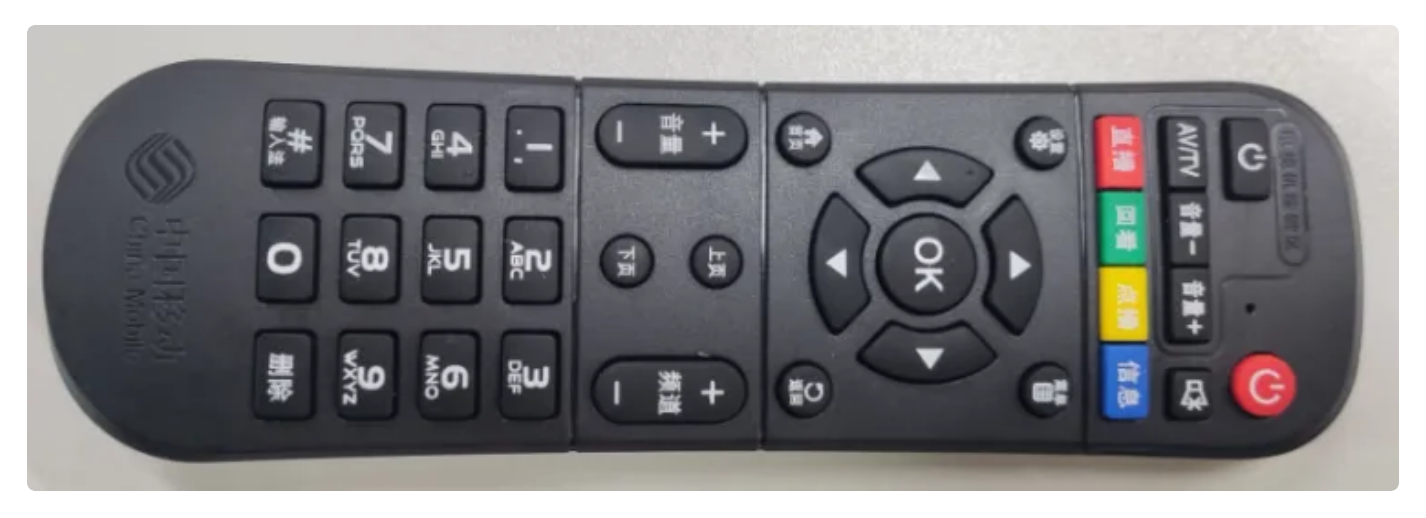

### 2.12 MIPI CSI Camera

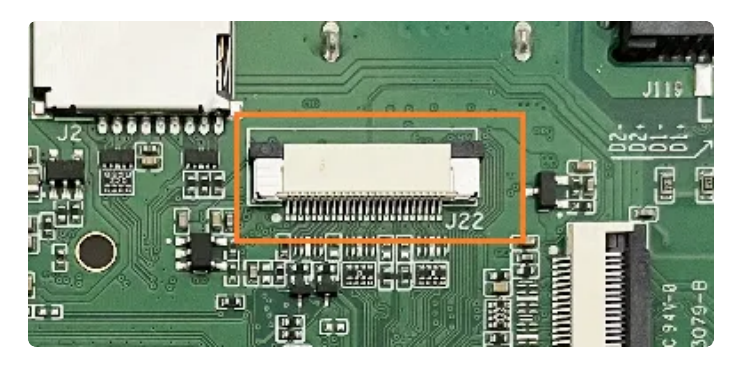

MIPI CSI 接口如上图所示,支持OV5648 和OV8858 摄像头模组

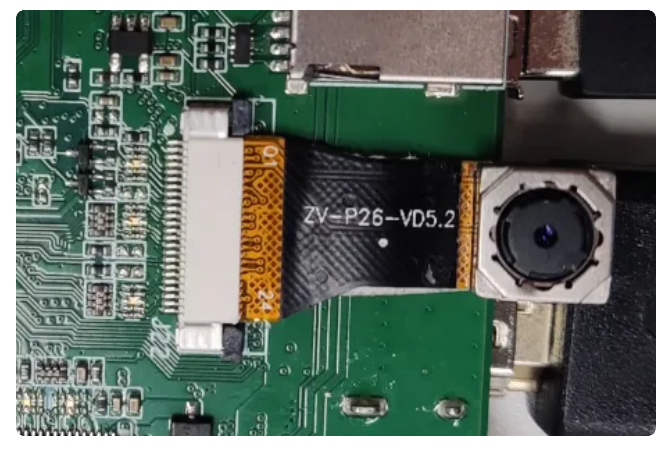

OV5648摄像头 (硬件配置1.5V电压)

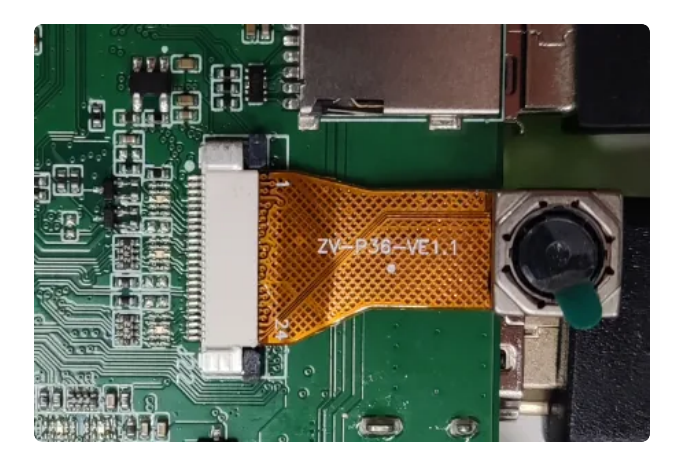

OV8858摄像头 (硬件配置1.2V电压)

注:默认硬件设置摄像头接口电压为1.5V,如果要使用8858摄像头,需要硬件修改电压,如果不修改电压长期使用8858摄像头,会损坏摄像头。

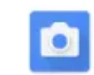

菜单栏界面点击相机 软件后,点击右边相机图标即可拍照

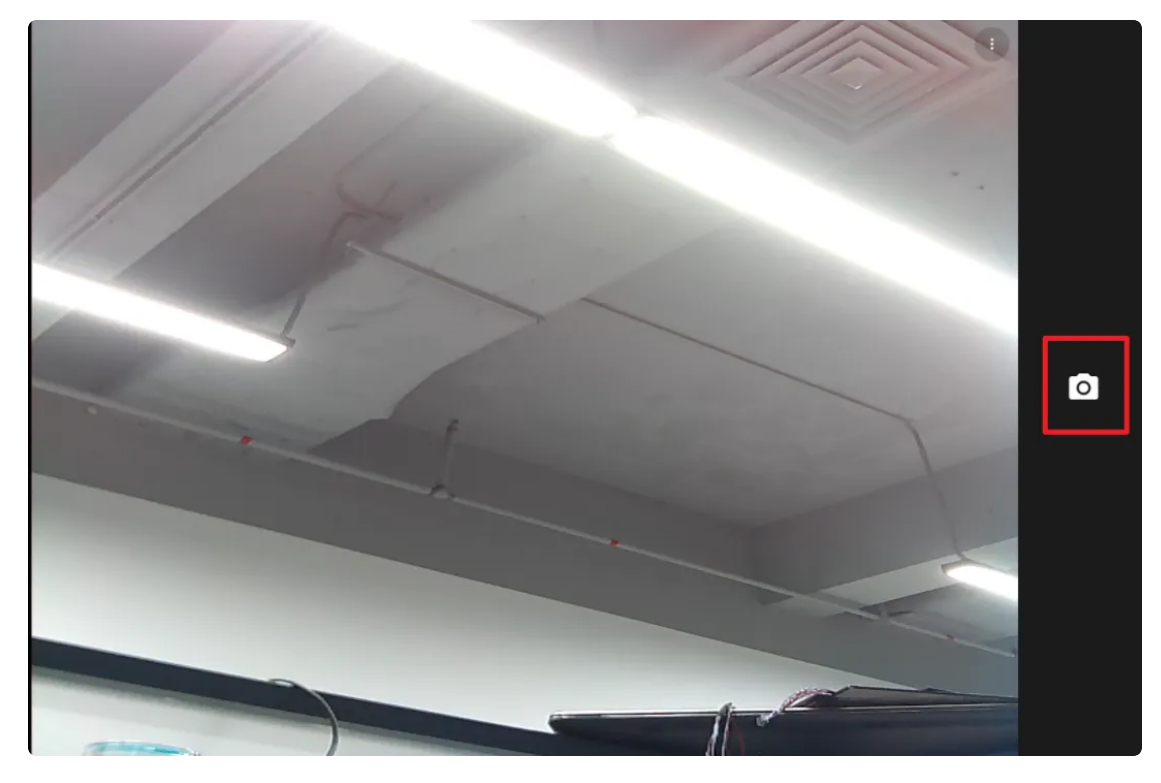

相机拍照界面向右划可切换录视频模式,点击右上角设置图标即可设置分辨率及画质等

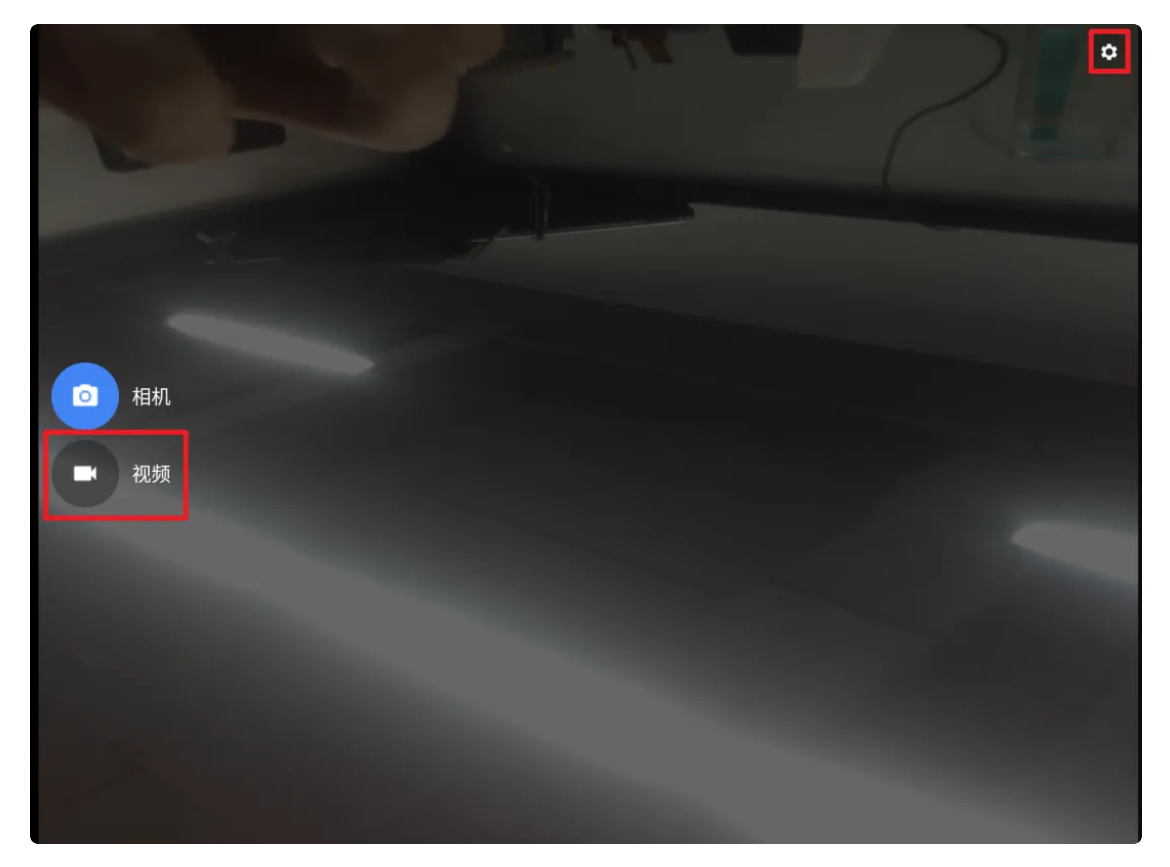

设置界面

| ← 设置   |   |
|--------|---|
| 分辨率和画质 |   |
| 拍照声音   |   |
| 保存位置信息 | ۰ |
| 高级     |   |
| 还原默认设置 |   |
|        |   |

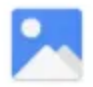

### 

软件即可找到

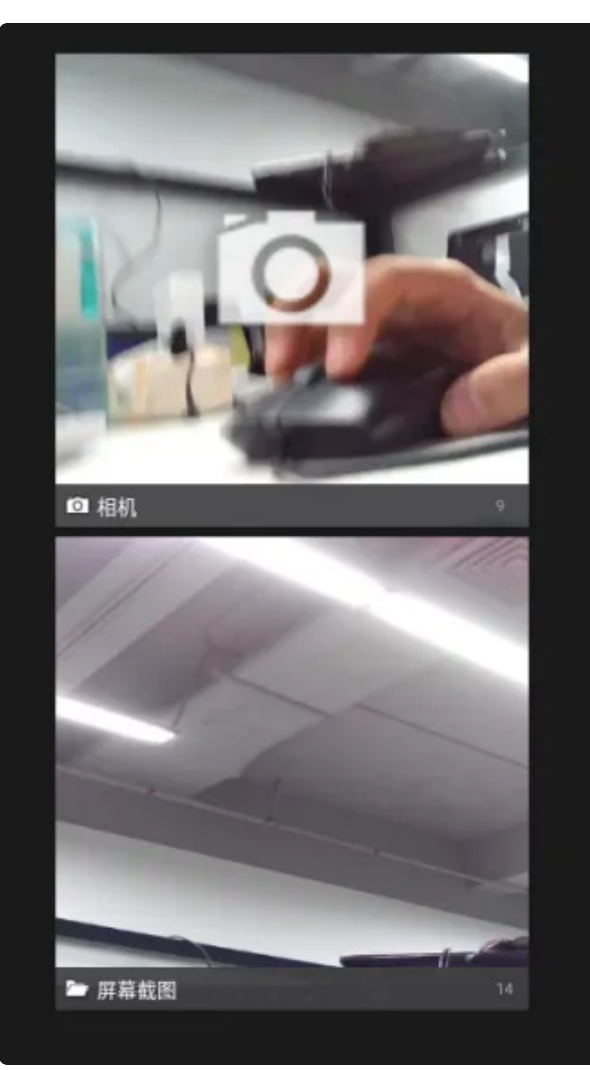

2.14 POWER 按键

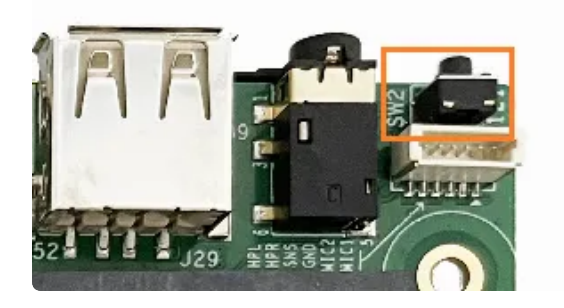

### 功能说明

| 模式 | 操作方法              |
|----|-------------------|
| 待机 | 系统运行时,短按,进入待机     |
| 唤醒 | 系统待机时,短按,唤醒       |
| 关机 | 系统运行时,            |
|    | 长按3秒,弹出关机/重启选择界面; |
|    | 长按大于5秒,强制关机。      |
| 开机 | 系统关机时,短按,开机       |

## 2.15 加速度陀螺仪

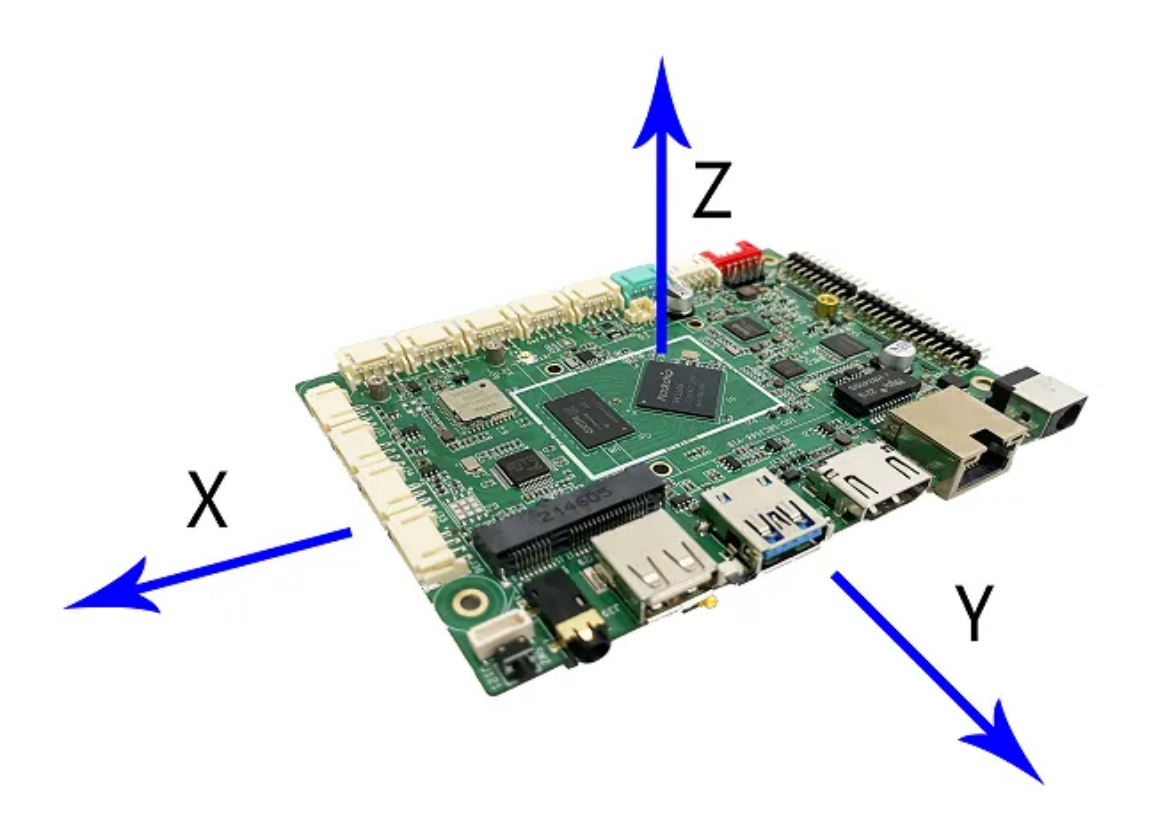

板载MPU6500芯片,支持加速度和陀螺仪,默认坐标系方向如上图所示

### 2.16 开启手势导航

#### 菜单栏界面点击【设置】->【系统】->【手势】,选择【手势导航】

| 下午3.5 | 500                                                                     | 8 |
|-------|-------------------------------------------------------------------------|---|
| ÷     | 系统导航                                                                    | ۹ |
|       |                                                                         |   |
|       |                                                                         |   |
|       |                                                                         |   |
|       |                                                                         |   |
|       |                                                                         |   |
|       | 王恐島幹                                                                    |   |
| ۲     | 3.200%<br>从厚扁莲般弯上讲动,可疑到主厚扁;从莲筋弯上讲动并按挂再松开,可切脱应用;从左侧或右侧边递弯另一侧滑动,可遮回上一个厚扁。 | 8 |
| 0     | " <b>三按钮"号航</b><br>使用屏靠武器的按控即可轻松返回上一个屏幕、转到主屏幕和初绕应用。                     |   |
|       |                                                                         |   |
|       |                                                                         |   |
|       |                                                                         |   |

手势导航功能如下:

- 从屏幕底部向上滑动,可转到主屏幕
- 从底部向上滑动并按住再松开,可切换应用
- 从左侧或者右侧边缘向另一侧滑动,可返回上一个屏幕

#### 可点击【手势导航】右侧的按钮进行灵敏度设置

| 下午3:56 | 6 Ø Ø                                    | 8 |
|--------|------------------------------------------|---|
| ÷      | 手势设置                                     | ۹ |
|        | "运营"年历的灵敏度                               |   |
|        | 左側边缘                                     |   |
|        | б. · · · · · · · · · · · · · · · · · · · | 高 |
|        | 右側边缘                                     |   |
|        | 6                                        | 高 |
| 0      | 如果再调高灵敏度,可能会与冶屏幕边缘执行的任何应用手助冲突。           |   |

### 2.17 网络ADB

使用网络ADB的条件:

1. 主板上面首先要有网口,或者能通过 WiFi 连接网络

2. 需要主板和研发机(PC 机)已经接入局域网,并且设备设有局域网的 IP 地址。

- 3. 确保研发机和主板能够相互 ping 得通
- 4. 主板已经安装了ADB

目前3566安卓系统目前可以通过界面和命令行形式打开网络ADB,下面一一来介绍这两种方式

#### 2.17.1 通过界面打开网络ADB

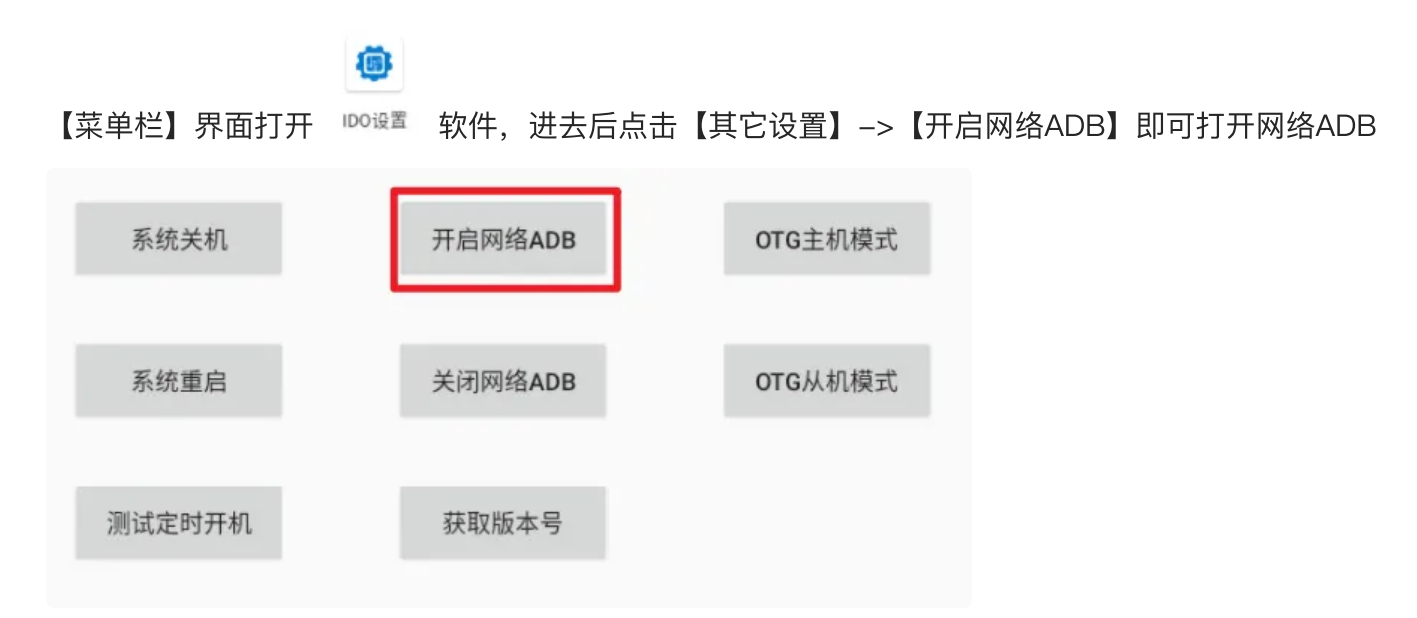

#### 2.17.2 通过命令行打开网络ADB

可通过调试串口或者adb进入主板系统,并执行以下命令即可开启网络adb

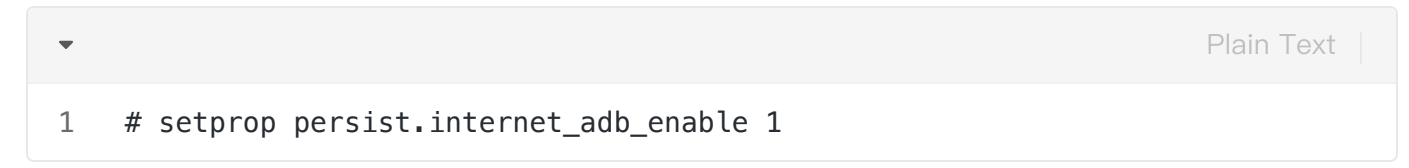

#### 2.17.3 网络ADB使用

假设主板IP为: 192.168.0.7, 在终端执行以下命令

```
Plain Text
```

```
# 连接到设备
 1
 2
    C:\Users\aston> adb connect 192.168.0.7:5555
 3
    connected to 192.168.0.7:5555
 4
 5
   #查看是否连接成功
 6
    C:\Users\aston> adb devices
7
    List of devices attached
8
    192.168.0.7:5555
                            device (识别出设备主板ip表示连接成功)
9
    #执行命令进入到主板系统
10
11
    C:\Users\aston> adb shell
12
    rk3566_r:/ $
13
    rk3566_r:/ $ ifconfig eth0
14
    eth0
              Link encap:Ethernet HWaddr 42:97:62:34:b7:4d Driver rk_gmac-dw
    mac
15
              inet addr:192.168.0.7 Bcast:192.168.0.255 Mask:255.255.255.0
16
              inet6 addr: fe80::295e:e9d0:9c00:d28e/64 Scope: Link
17
              UP BROADCAST RUNNING MULTICAST MTU:1500 Metric:1
              RX packets:387 errors:0 dropped:0 overruns:0 frame:0
18
19
              TX packets:129 errors:0 dropped:0 overruns:0 carrier:0
20
              collisions:0 txqueuelen:1000
21
              RX bytes:45303 TX bytes:14353
22
              Interrupt:40
```

### 2.18 屏幕背光

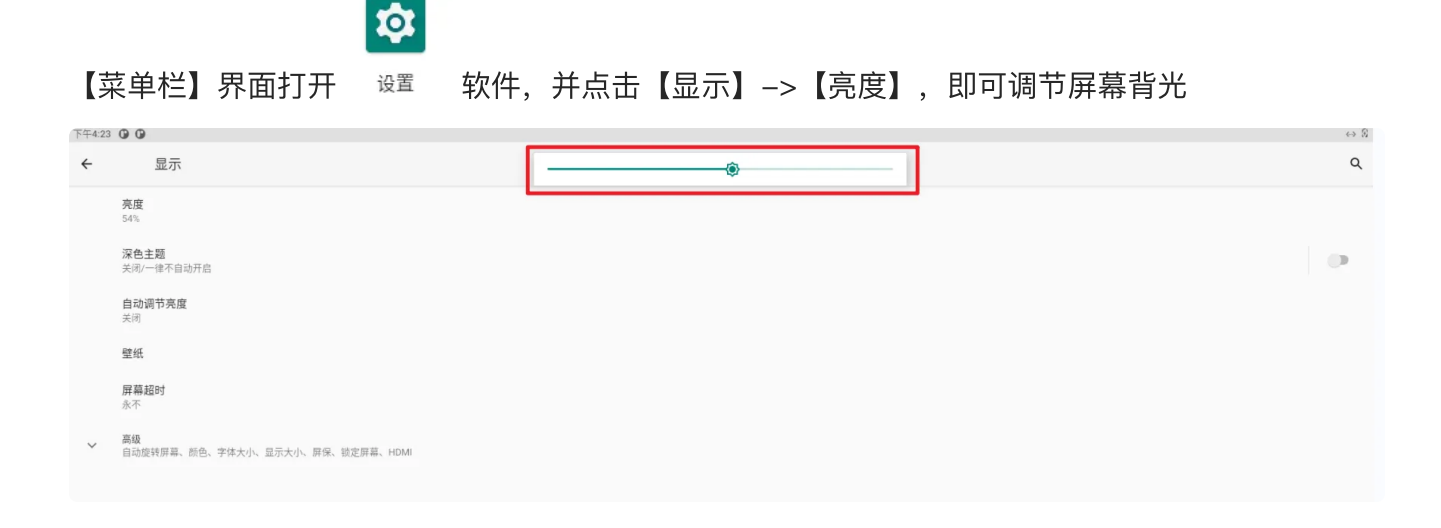

### 2.19 开发者选项

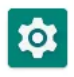

### 【菜单栏】界面打开 设置 软件,点击【关于平板电脑】,连续点击版本号5次即可进入开发者选项

| 下午4:36 | ×F4.36 @ @                                                                          | ↔ <u>%</u> |
|--------|-------------------------------------------------------------------------------------|------------|
| ÷      | ← 关于平板电脑                                                                            | Q          |
|        | Sec. 19                                                                             |            |
|        | 机主                                                                                  |            |
|        | 设备名称<br>(k3566_7                                                                    |            |
|        | 法律信息                                                                                |            |
|        | <b>SIM 卡状态</b><br>无法获取                                                              |            |
|        | 코弓<br>rk356.r                                                                       |            |
|        | IMEI                                                                                |            |
|        | Android 版本                                                                          |            |
|        | IP 地址<br>fee0.295e#9d0.9c00.d28e<br>192.168.0.7                                     |            |
|        | WLAN MAC 地址<br>最进行要看,请选择已保存的网络                                                      |            |
|        | 设备 WLAN MAC 地址<br>2c:42.66.10xe:19                                                  |            |
|        | 篮牙地址<br>无法获取                                                                        |            |
|        | 开机累计时长。 55:11                                                                       |            |
|        | 版本号<br>rk3566_ruserdebug 11 RQ3A 210705.001 eng fuying 20221112.165818 release-keys |            |

### 返回到【设置】首界面,点击【系统】->【高级】->【开发者选项】即可设置相关配置

| 下午4:39 | 00                                               | $\leftrightarrow$ 8 |
|--------|--------------------------------------------------|---------------------|
| ÷      | 开发者选项                                            | ٩                   |
|        | 开启                                               | •                   |
| ۲      | <b>内存</b><br>平均内存用量为 1.1 GB,共 2.1 GB             |                     |
|        | 错误报告                                             |                     |
|        | 捕获系统堆转储数据                                        |                     |
|        | <b>桌面备份密码</b><br>桌面完整备份当前未设置密码保护                 |                     |
|        | <b>不锁定屏幕</b><br>充电时屏幕不会休暇                        | 0                   |
|        | HDCP 检查<br>仅使用 HDCP 检查 DRM 内容                    |                     |
|        | 启用蓝牙 HCI 信息收集日志<br>日停用                           |                     |
|        | <b>正在运行的服务</b><br>查看和控制当前正在运行的服务                 |                     |
|        | <b>图片颜色模式</b><br>使用 sRGB                         | 0                   |
|        | <b>WebView</b> 实现<br>Android System WebView      |                     |
|        | <b>系统自动更新</b><br>重启设备时应用更新                       | ٠                   |
|        | DSU Loader<br>Load a Dynamic System Update Image |                     |

### 2.20 IDO设置软件介绍

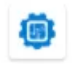

#### 【菜单栏】界面打开 100设置 软件,主界面如下所示

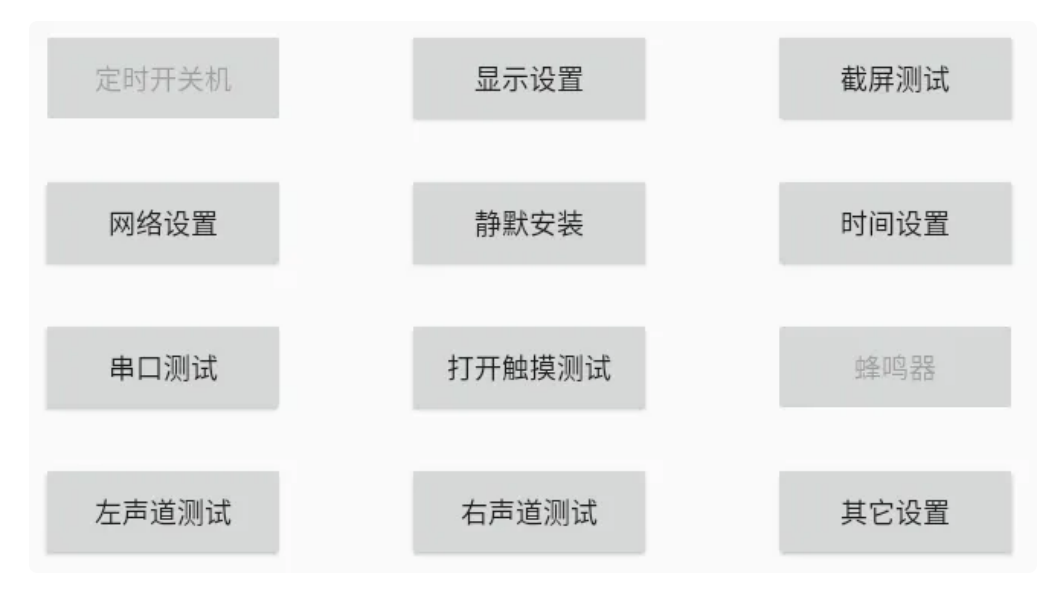

#### 2.20.1 显示设置

显示设置可进行屏幕旋转方向和隐藏状态栏等,目前HDMI屏不支持屏幕旋转功能

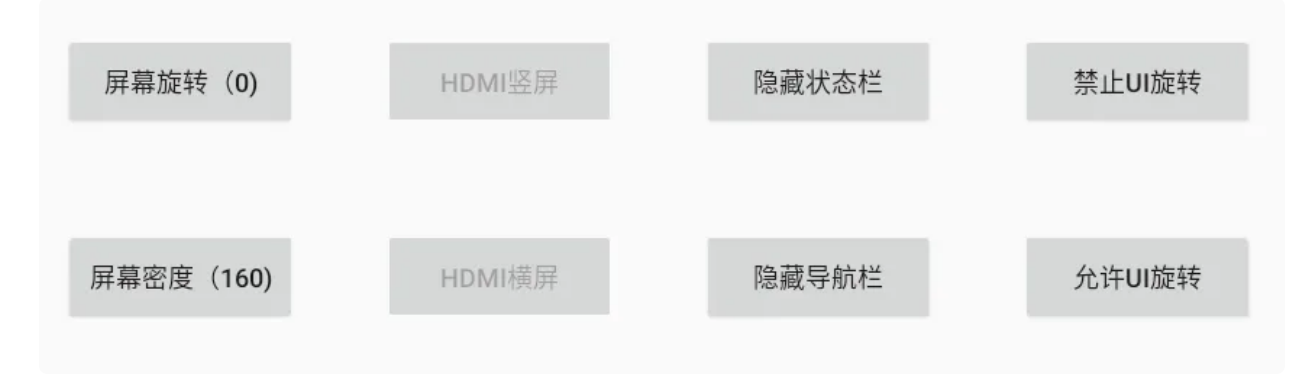

设置【屏幕密度】后,需要重启主板才能生效。

#### 2.20.2 网络设置

网络设置可进行动/静态ip配置等

| eth0 🔻 已连接      | • |  |  |
|-----------------|---|--|--|
| Static          | Ŧ |  |  |
| 诘输入in(必填)       |   |  |  |
| 192.168.0.16    |   |  |  |
| 请输入子网掩码(必填)     |   |  |  |
| 255.255.255.0   |   |  |  |
| 请输入网关(必填)       |   |  |  |
| 192.168.0.1     |   |  |  |
| 请输入dns1(必填)     |   |  |  |
| 114.114.114.114 |   |  |  |
| 请输入dns2(选填)     |   |  |  |
| 8.8.8.8         |   |  |  |
|                 |   |  |  |
| 设置              |   |  |  |
|                 |   |  |  |

### 2.20.3 静默安装

将需要安装的apk修改为test.apk拷贝到sdcard/目录下后,点击【静默安装】即可自动安装

静默安装

#### 2.20.4 时间设置

点击【时间设置】后,设置好时间后点击【确定】即可生效,系统关机重启依然生效

|       | 定时开关机      | 显示   | 设置           | 截屏测试                     |                                             |
|-------|------------|------|--------------|--------------------------|---------------------------------------------|
| 取消    |            |      |              |                          | 确定                                          |
| 2019年 | 07月<br>08月 | 23 E | 1585         | 2053<br>21 <del>55</del> | ユマ釈山<br>48利D                                |
| 2020年 | 09月        | 24日  | 16时          | 22分                      | 49秒                                         |
| 2021年 | 10月        | 25日  | 17时          | 23分                      | 50秒                                         |
| 2022年 | 11月        | 26日  | 18时          | 24分                      | 51秒                                         |
| 2023年 | 12月        | 27日  | 19时          | 25分                      | 52秒                                         |
| 2024年 |            | 28日  | 20时          | 26分                      | 53秒                                         |
| 2025年 |            | 298  | 218∄<br>≈⇒¤प | 27分<br>285分              | 54秒<br>==================================== |
|       | 左声道测试      | 右声   | 首测试          | 其它设置                     |                                             |

#### 2.20.5 串口测试

#### 可选择主板串口节点、配置对于波特率等,配合串口工具使用

| 节点:    | /dev/ttyS0 | *          |        |      |
|--------|------------|------------|--------|------|
| 波特率:   | 9600       | 0 115200   | 921600 |      |
| 数据位:   | 🖲 8位       | ○ 7位       | ○ 6位   | 〇 5位 |
| 校验位:   | ◉ 无校验      | ○ 奇校验      | ◯ 偶校验  |      |
| 流控位:   | ◉ 无流控      | ◯ 硬件流控     | ○ 软件流控 |      |
| 停止位:   | 🧿 1位       | 〇 2位       |        |      |
| 接口模式:  | 🔘 RS485    | O RS232/TT | L      |      |
| 接收(格式: | time>data) |            |        |      |
| 发送     | 123456     |            |        |      |

### 2.20.6 触摸测试

触摸测试,打开后可进行触摸划点测试

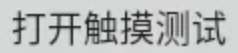

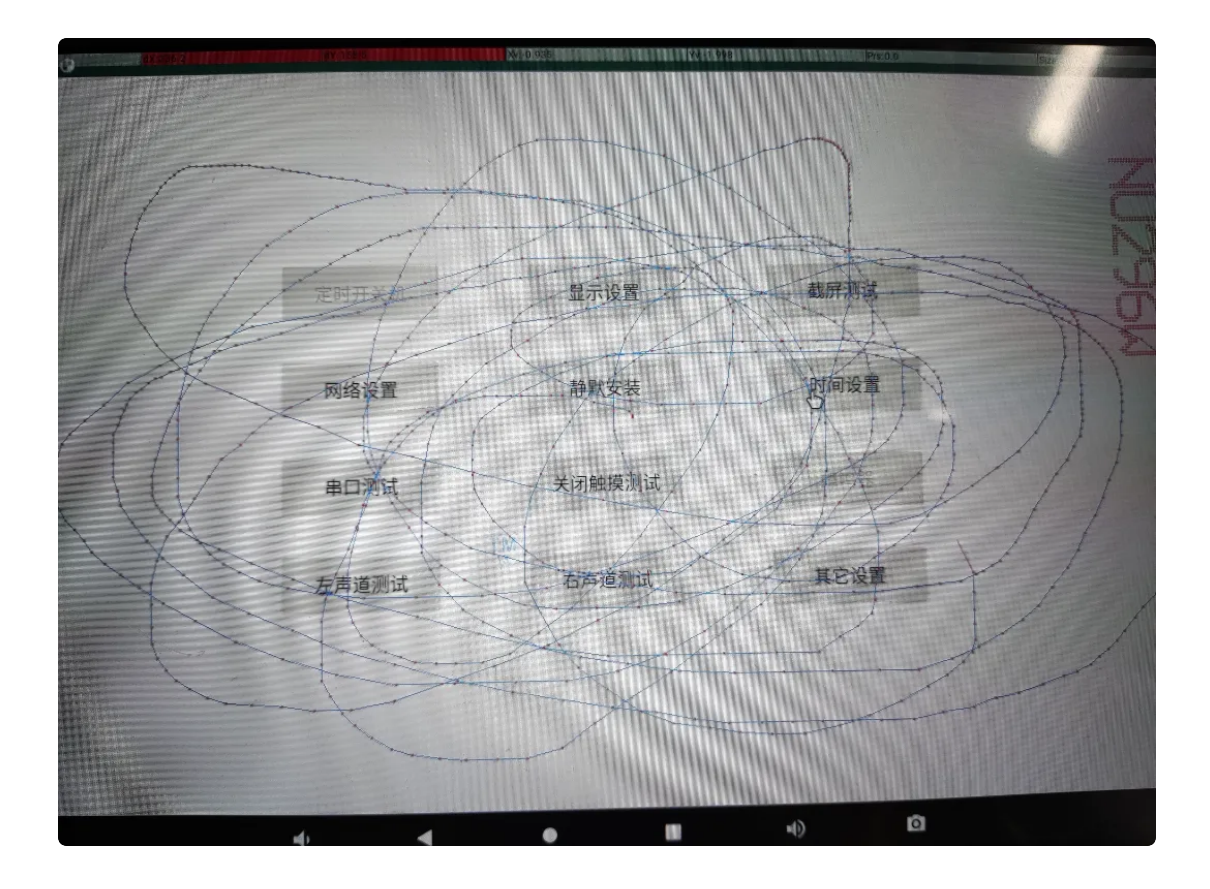

### 2.20.7 左右声道测试

连接好喇叭设备到主板,点击【左声道测试】和【右声道测试】即可测试喇叭的左右声道是否正常

左声道测试

右声道测试

2.20.8 其它设置

其它设置可设置网络ADB开启/关闭和USB主从模式等

| 系统关机   | 开启网络ADB | OTG主机模式 |
|--------|---------|---------|
|        |         |         |
| 系统重启   | 关闭网络ADB | OTG从机模式 |
|        |         |         |
| 测试定时开机 | 获取版本号   |         |
|        |         |         |